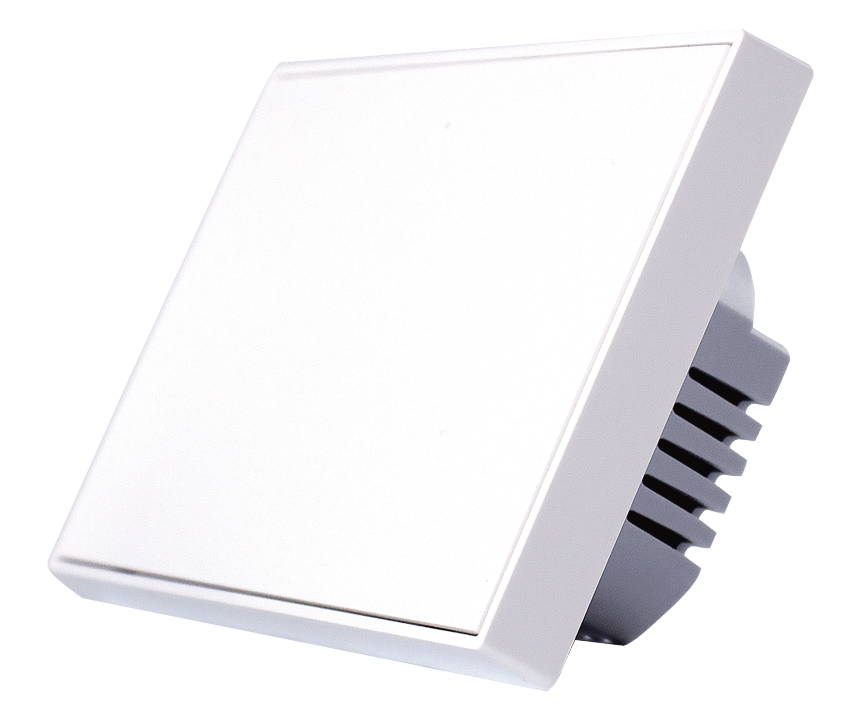

# 加一智聯 SIS-019 **智聯入牆開閣-1切** 使用說明書

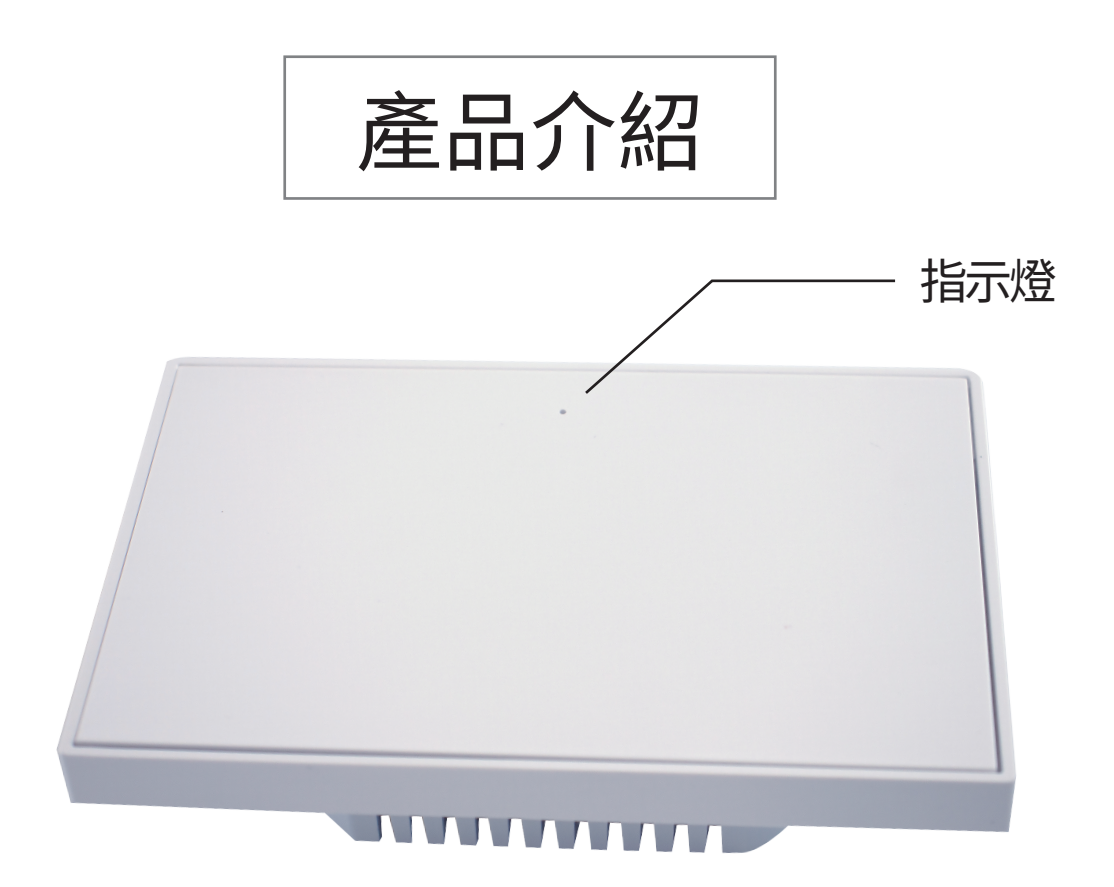

產品名稱:智聯入牆開關-1切 產品型號: SIS-019 通訊協議:ZigBee 3.0 額定電流:16A 額定電壓:110-240v~50/60Hz 接線方式:單火線 產品重量:158g 產品尺寸:118.5\*74.5\*35mm 產品材質:V0防火級PC 台灣規格:118 ※此產品需搭配多功能協調器使用

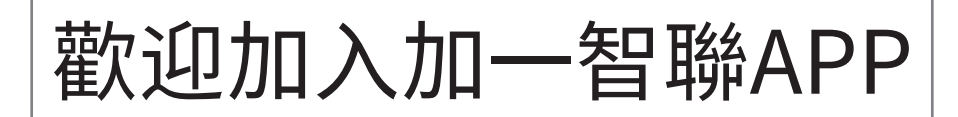

## 新增任何一樣設備之前 都需先下載「加一智聯」APP 請掃以下QR碼

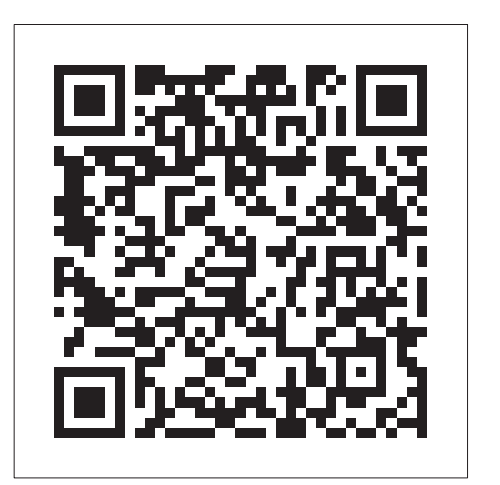

IOS

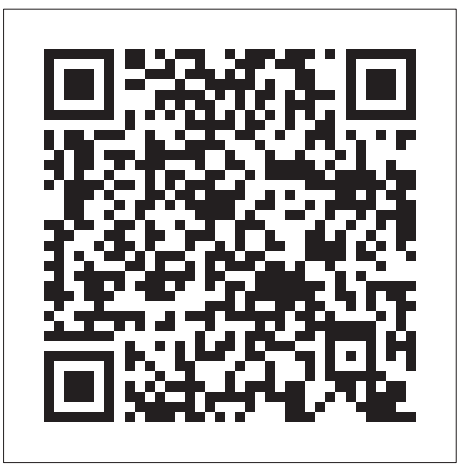

## Android

### APP添加設備教學

# PLUSONE

此產品需搭配加一協調器做使用, 添加設備前,請先確認APP內是否 已經有添加「協調器」。

4

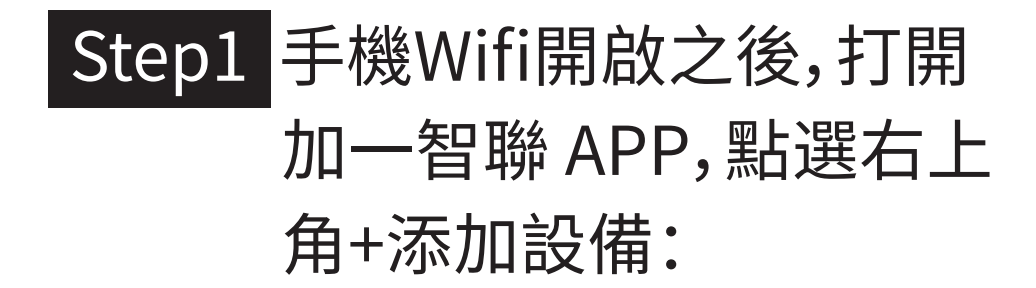

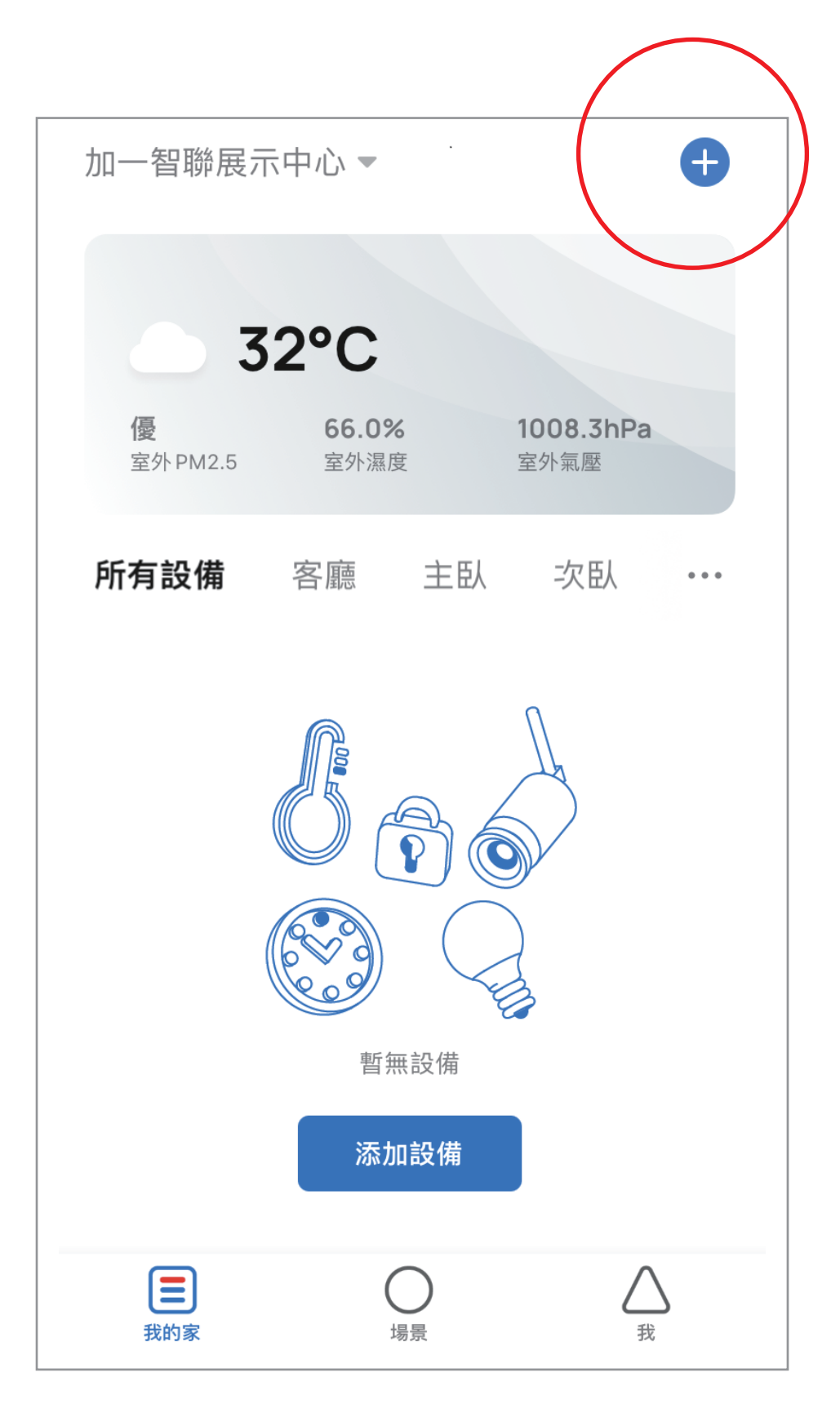

# Step2 在開關面板上,任意按一鍵按10 ~15秒,指示燈,閃藍光,表示進入連網狀態:

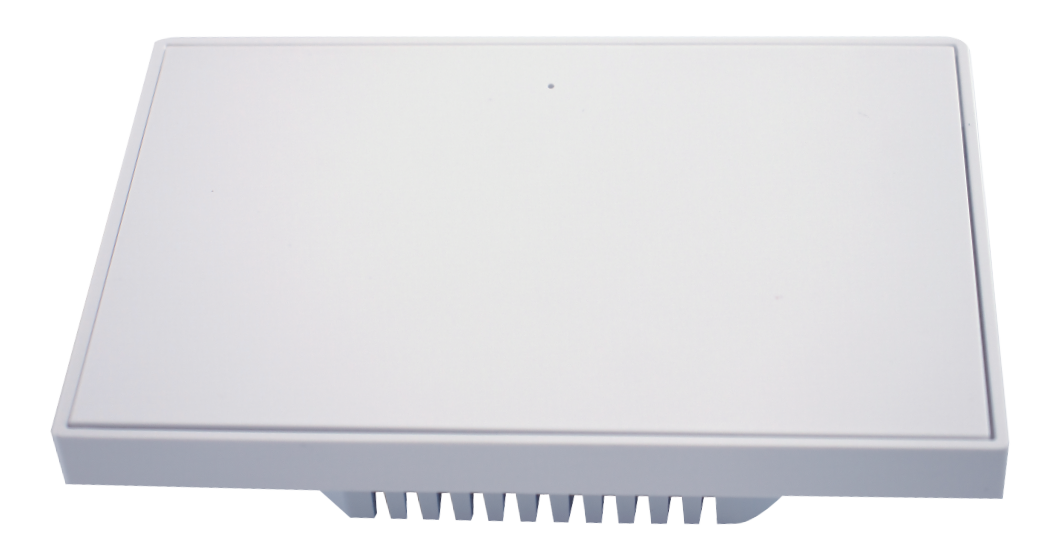

#### Step3 在添加設備介面中發現設備 出現智聯入牆開關-1切圖示 點選「添加」:

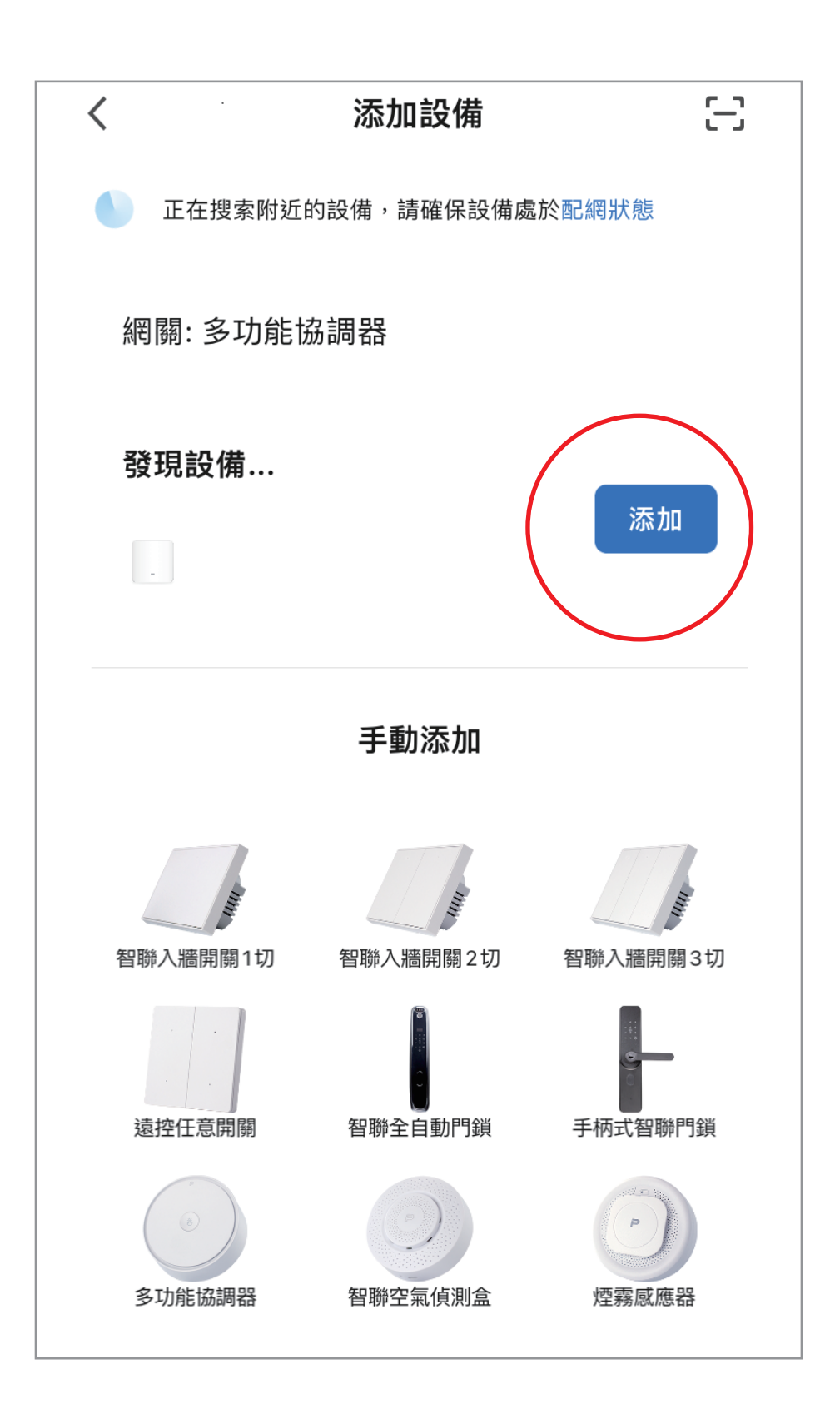

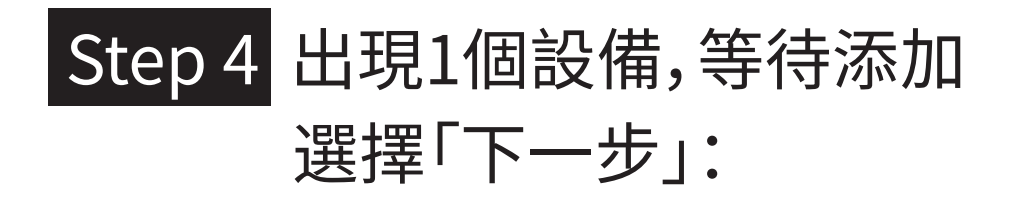

| ×                   |            |
|---------------------|------------|
| 1 個設備等待添加,已添加成功 1 個 |            |
| 智聯入牆開關-1切           | $\bigcirc$ |
|                     |            |
|                     |            |
|                     |            |
|                     |            |
|                     |            |
| 下一步                 |            |
|                     |            |

#### 

|                            | 完成 |
|----------------------------|----|
| 添加成功                       |    |
| 夕 智聯入牆開關-1切<br>▲<br>添加設備成功 |    |
| 一樓一樓廚房 房間                  |    |
|                            |    |
|                            |    |
|                            |    |
|                            |    |
|                            |    |
|                            |    |
|                            |    |

#### Step 6 配對成功,智聯入牆開關-1切 出現在加一智聯 APP 內:

| 加一展示中心 🔻                                                                                                    | <u></u>     |  |
|----------------------------------------------------------------------------------------------------|-------------|--|
| 室外 PM2.5 室外 凝                                                                                                   | <b>室外氣壓</b> |  |
| "電視" 電源 –                                                                                                    | -樓關燈 睡眠模式   |  |
| <b>所有設備</b> 一樓                                                                                                  | 一樓廚房 房間•••  |  |
|                                                                                                    |             |  |
| <b>多功能協調器</b><br>一樓                                                                                             | 手柄式智聯門鎖     |  |
|                                                                                                    |             |  |
|                                                                                                    |             |  |
| 溫濕度感應器                                                                                                    | 開闔窗簾控制組     |  |
| in the second second second second second second second second second second second second second second second |             |  |
| <u> </u>                                                                                                    |             |  |
| 人體紅外線感                                                                                                    | 智聯入牆開關      |  |
|                                                                                                    |             |  |
| 田田田田田田田田田田田田田田田田田田田田田田田田田田田田田田田田田田田田田田田                                                                         |             |  |

10

## 恢復出場預設值

# PLUSONE

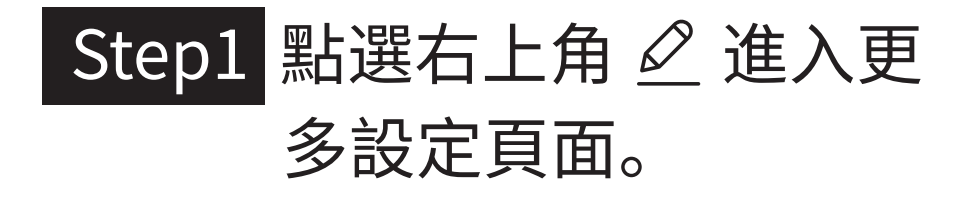

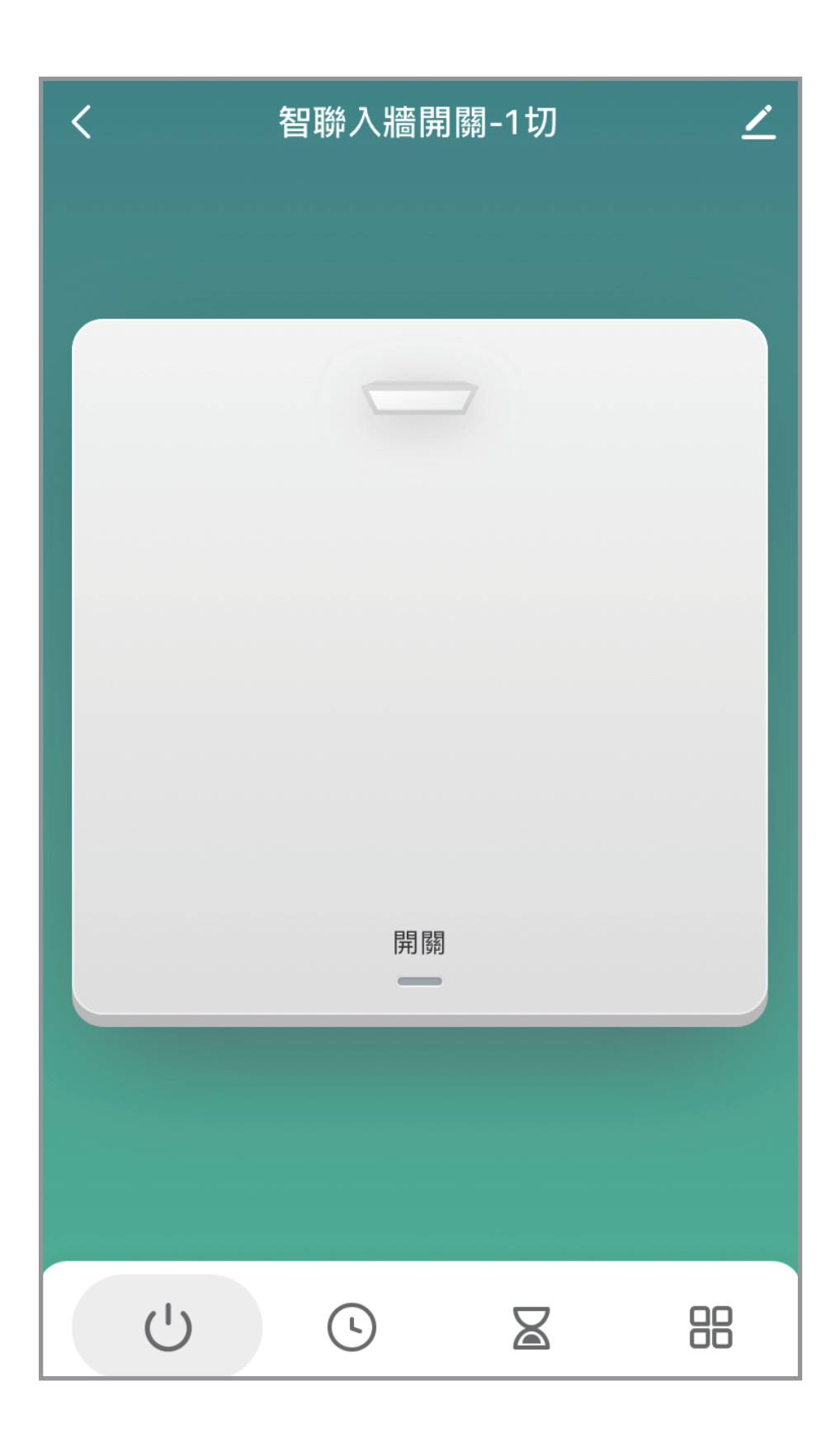

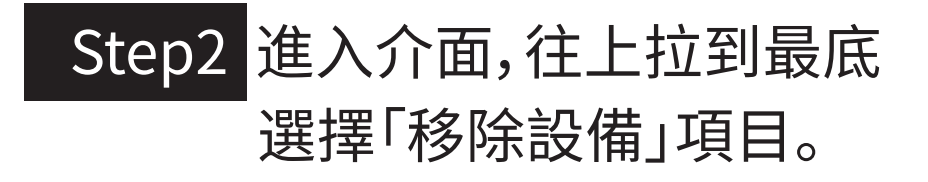

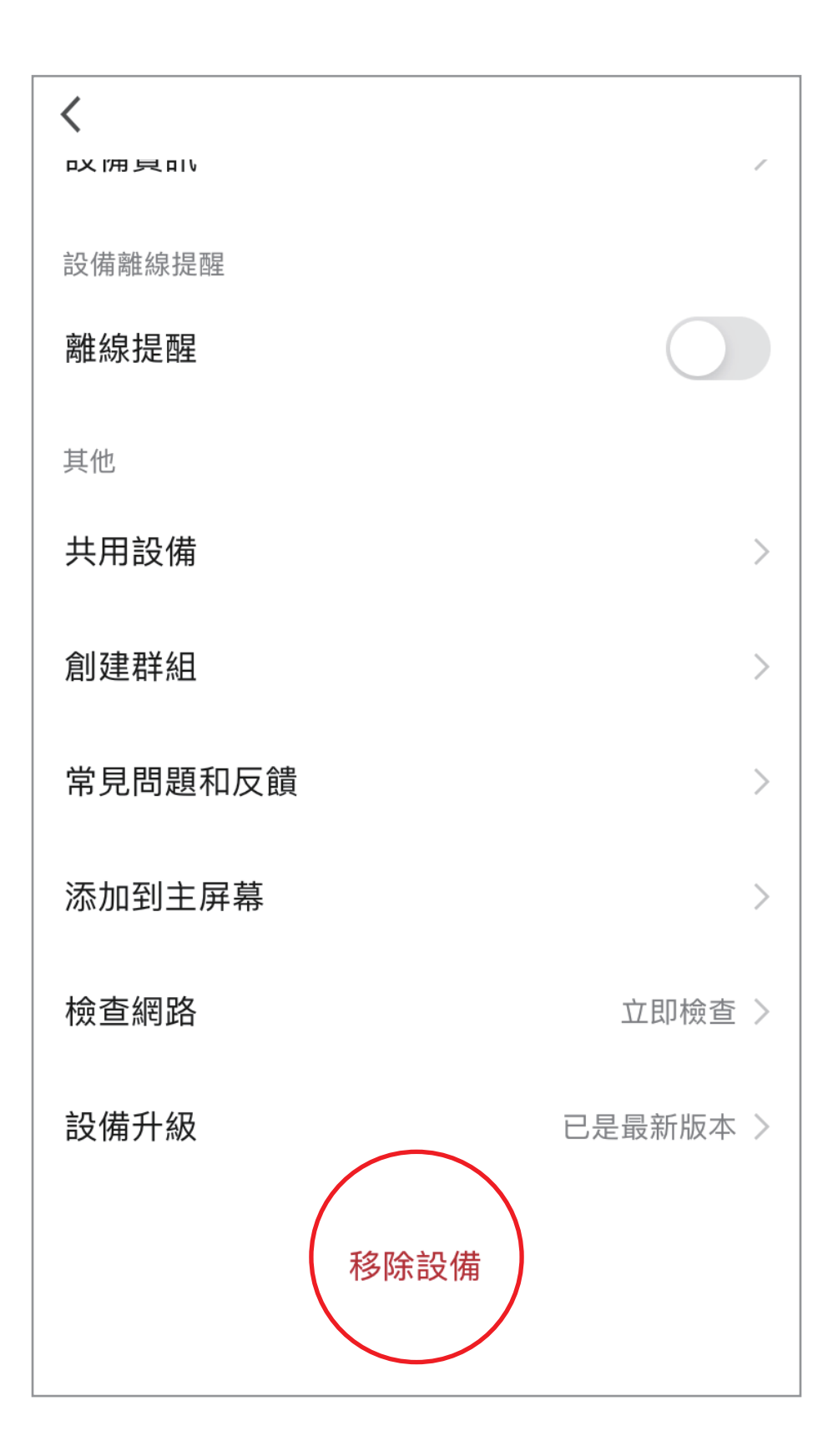

#### Step3 選擇「解綁並清除數據」

| <       |          |  |
|---------|----------|--|
| 設備離線提醒  |          |  |
| 離線提醒    |          |  |
| 其他      |          |  |
| 共用設備    | >        |  |
| 創建群組    | >        |  |
| 常見問題和反饋 | >        |  |
| 添加到主屏幕  | >        |  |
| 檢查網路    | 立即檢查 >   |  |
| 設備升級    | 已是最新版本 > |  |
| 解除綁定    |          |  |
| 解綁並清除數據 |          |  |
| 取消      |          |  |

#### Step4 選擇「確認」,解綁並清除 數據完成。

#### ※注意,裝置恢復出廠預設值後,將從APP 列表移除裝置的相關設定將全部清除。

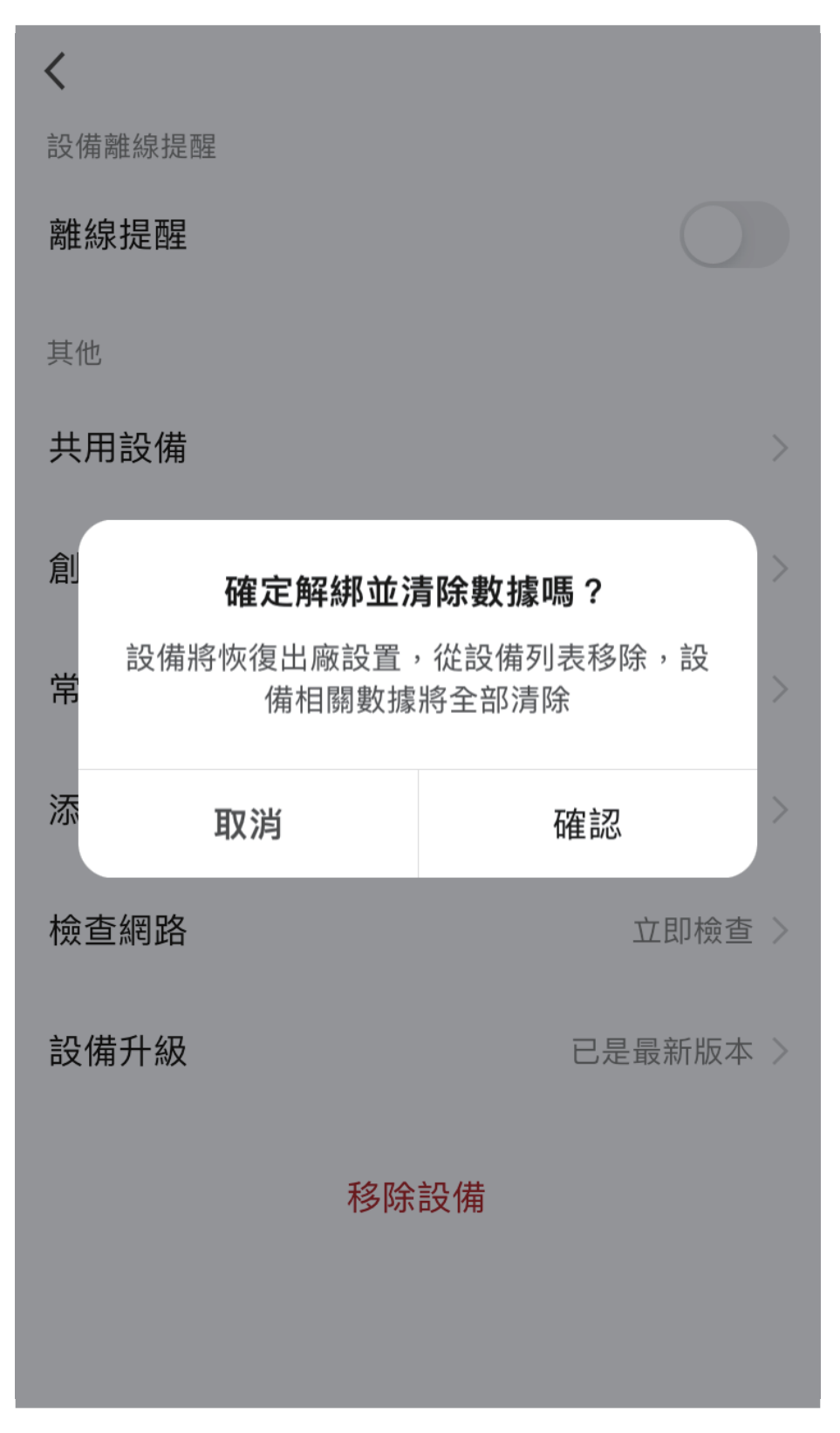

## 其它注意事項

# PLUSONE

※注意安裝施工安全,施工前必須確認裝置區域的總電源已確實關閉。※建議還是請專業的水電師傅安裝